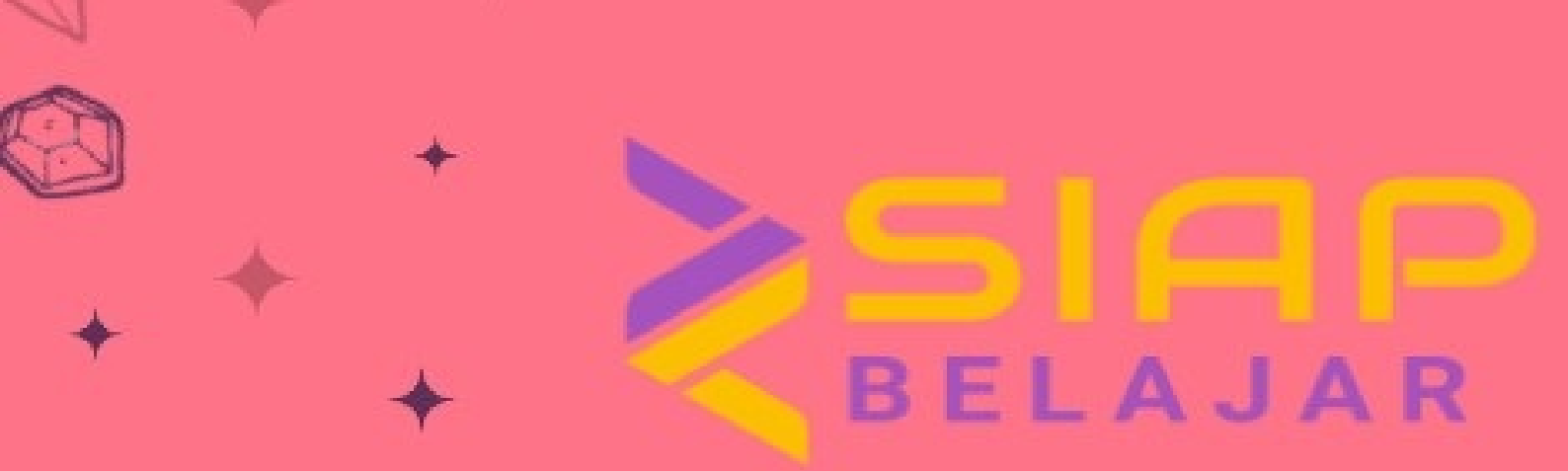

# SIAP BELAJAR

**BUKU PANDUAN** 

**BY ADMIN SIAP BELAJAR** 

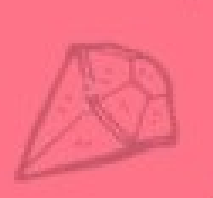

# **Table of Contents**

| Daftar Isi                   | 1.1   |
|------------------------------|-------|
| Sekilas tentang SIAP Belajar | 1.2   |
| Daftar Istilah               | 1.3   |
| Aktivasi Akun                | 1.4   |
| Aktivasi Sekolah             | 1.4.1 |
| Kelola Pengguna              | 1.5   |
| Tambah pengguna              | 1.5.1 |
| Ubah p engguna               | 1.5.2 |
| Login                        | 1.6   |
| Tata cara login              | 1.6.1 |
| Profil Instansi              | 1.7   |
| Kelola Profil Instansi       | 1.7.1 |
| Ganti Foto Profil Instansi   | 1.7.2 |
| Kelola Data Siswa            | 1.8   |
| M elengkap i Data Siswa      | 1.8.1 |

# PANDUAN PENGGUNAAN SIAP BELAJAR UNTUK KEBUTUHAN INPUT DATA PPDB SMAN/SMKN PROVINSI JAWA TENGAH 2021

## Untuk Admin

Ini adalah panduan penggunaan SIM SIAP Belajar khususnya untuk Admin Instansi dalam melakukan input data siswa untuk kebutuhan PPDB SMAN/SMKN Provinsi Jawa Tengah 2021.

## **SIAP Belajar**

SIAP Belajar adalah sebuah layanan berbasiskan SIAP Platform yang terintegrasi untuk menunjang proses pembelajaran jarak jauh *(elearning)* bagi Guru dapat memberikan materi, tugas serta class dan siswa dapat mengikuti pembelajaran seperti mengerjakan tugas, kuis dan mendapatkan materi pembelajaran.

**S IM S IAP Belajar** Kepanjangan dari Sistem Informasi Manajemen. Layanan antar muka yang berfungsi sebagai halaman yang digunakan untuk melakukan pengelolaan dan pengaturan pada SIAP Belajar di suatu instansi

**LMS SIAP Belajar** Kepanjangan dari *Learning Management System* yaitu layanan antar muka, yang digunakan sebagai tempat untuk melakukan kelas virtual, berupa pengisian konten pada kelas, input mata pelajaran, kuis, dll

Hak Akses Pada SIM dan LMS modul dan fitur yang didapat dibedakan berdasarkan Hak Akses yang diterima oleh setiap pengguna/user. Hak akses pada SIAP Belajar terdiri dari Akun Instansi; Admin/Operator; Kepala Sekolah; Pengawas; Guru/Pengajar dan Siswa/Peserta

**Pengguna** Adalah setiap orang yang mengakses pada layanan SIAP Belajar. Pengguna ada beberapa bagian. Namun yang paling utama adalah pengguna sebagai Guru/Pengajar dan pengguna sebagai Siswa/Peserta

**Kelas pada SIM** Yaitu suatu pengelompokkan yang di dalamnya terdiri dari satu atau beberapa rombongan belajar dan satu atau beberapa pengajar. Peserta/Siswa nya sudah tersedia dalam rombongan belajar

Rombongan Belajar pada SIM Penyesuaian dari kumpulan siswa/peserta tertentu menjadi satu grup tersendiri

**Mata Pelajaran pada SIM** Yaitu materi khusus yang ingin dijadikan sebagai suatu pembelajaran sendiri pada pembelajaran di suatu kelas

# Aktivasi Akun

Aktivasi akun wajib dilakukan bagi setiap sekolah dan juga pengguna. Aktivasi sekolah dilakukan untuk menandakan bahwa sekolah yang sudah ditambahkan untuk mengakses layanan SIAP Belajar, maka sudah bisa memanfaatkan semua fitur yang ada

Sedangkan aktivasi akun pengguna, wajib dilakukan agar setiap pengguna bisa mengakses layanan yang ada. Jika tidak melakukan aktivasi, maka pengguna tersebut tidak dapat melakukan aktivitas pada SIAP Belajar, terutama pada LMS nya

## Aktivasi Sekolah

Dengan Admin sekolah melakukan aktivasi sekolah. Maka semua layanan yang ada pada SIAP Belajar akan bisa diakses secara penuh. Proses aktivasi ini dapat disebut sebagai langkah yang wajib dilakukan untuk mendapatkan semua layanan SIAP Belajar secara premium dan lengkap.

Tahap an melakukan aktivasi diantaranya sebagaimana berikut:

- 1. Silakan mengakses pada portal siap belajar terlebih dahulu pada http://belajar.siap.id
- 2. Pilih menu Aktivasi >> Aktivasi Instansi.

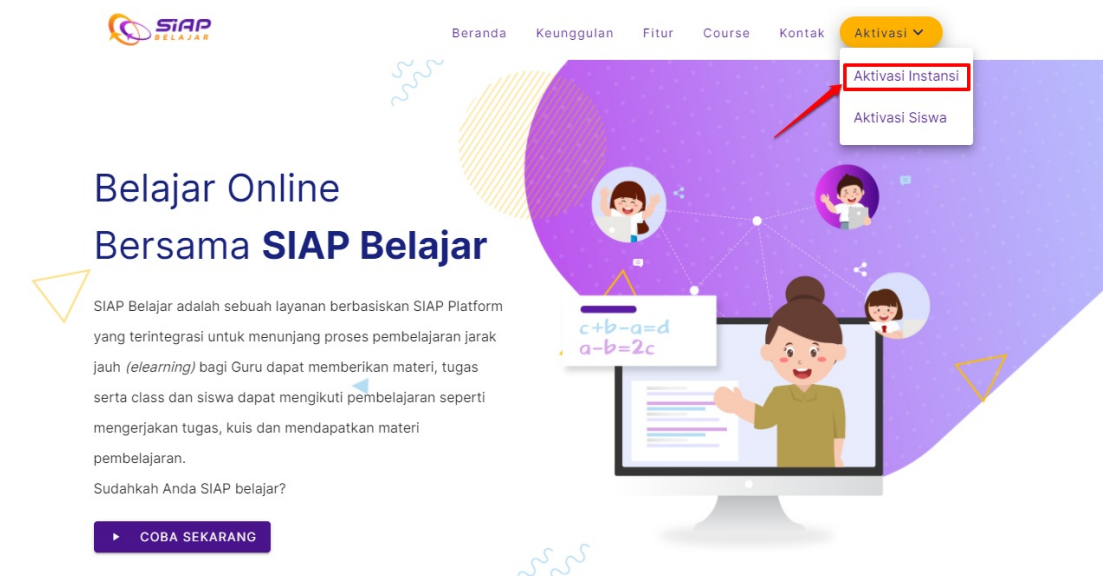

3. Selanjutnya akan diarahkan ke halaman untuk bisa melakukan aktivasi. Inputkan **Token** yang telah diterima pada kolom yang telah disediakan dan klik tombol **CEK**.

| 1 | Kache Tocken         Stakan melakukan aktivasi akun Instansi Anda dengan menginputkan Kode Token yang Anda dapat         Veryang         Stakan menukkan kode token Anda*         Cek         Kembar Ke halaman Login |  |
|---|----------------------------------------------------------------------------------------------------|--|

- 4. Selanjutnya sistem akan mendeteksi identitas sekolah Anda berdasarkan kode token yang diinputkan.
- 5. Lankah selanjutnya, inputkan surel valid yang Anda miiki pada kolom yg telah disedikan.

| Informasi Akun<br>Langkah selanjutnya silakan inputkan Data Akun yang<br>pantinya akan Anda gunakan untuk Login sebagai |  |
|----------------------------------------------------------------------------------------------------|--|
| Admin Sekolah Anda<br>Nama<br>SMP NEGERI 4 BAE<br>Surel<br>smp4baekudus@gmail.com                                       |  |
| AKTIVASI                                                                                                    |  |

6. **Tunggu hingga sistem mendeteksi** apakah memang sebelumnya surel yang Anda input sudah pernah didaftarkan pada layanan SIAP Online, maka gunakan surel tersebut untuk login, jika tidak, maka sistem akan meminta Anda untuk input kata sandi baru yang nantinya digunakan login layanan menggunakan surel tersebut.

|   | Informasi Akun                                                                                                    |  |
|---|----------------------------------------------------------------------------------------------------|--|
|   | Langkah selanjutnya silakan inputkan Data Akun yang nantinya<br>akan Anda gunakan untuk Login sebagai Admin Sekolah Anda |  |
|   | SMP NEGERI 4 BAE                                                                                                    |  |
|   | Surel smp4baekudus@gmail.com                                                                                             |  |
| 1 | Email smp4baekudus@gmail.com bisa digunakan                                                                              |  |
|   | - Masukkan Kata Sandi - 💦 🗞                                                                                              |  |
| 2 | C Konfirmasi Kata Sandi                                                                                                  |  |
|   | AKTIVASI                                                                                                    |  |
| 3 |                                                                                                    |  |

- 7. Klik Aktifkan dan cek kotak masuk surel Anda.
- 8. Cari surel yang dikirim dari SIAP BELAJAR dengan subjek Aktivasi Akun Siap Belajar. Selanjutnya klik tombol **Aktivasi Akun Anda** pada surel tersebut.

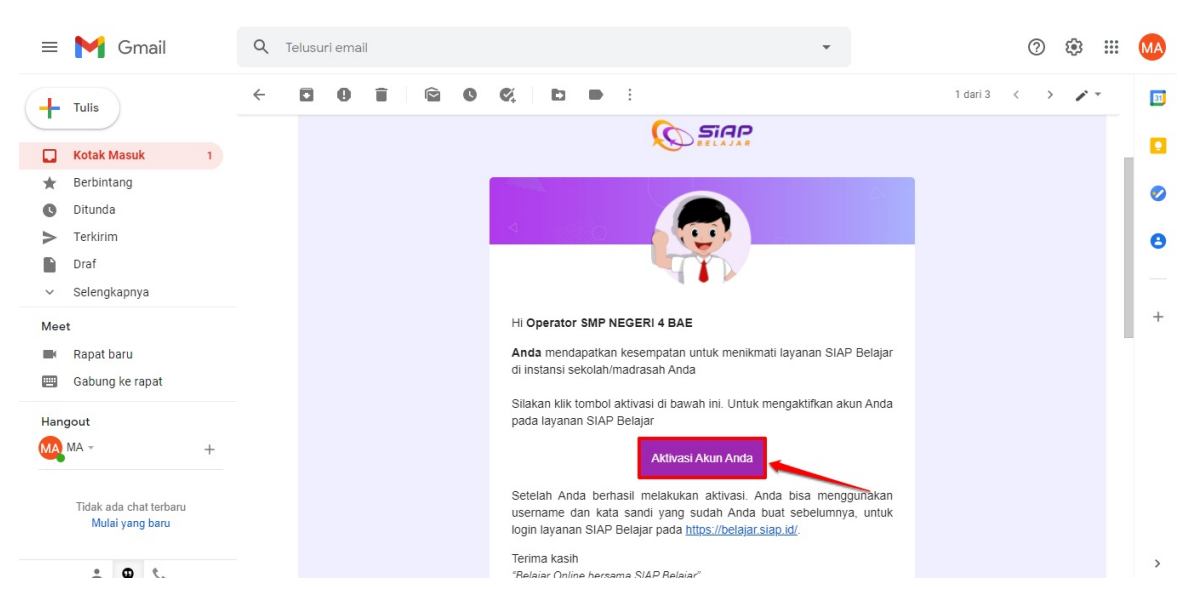

9. Anda telah berhasil melakukan aktivasi akun. Silakan Login dengan surel di atas melalui tombol **MAS UK** yang telah disediakan.

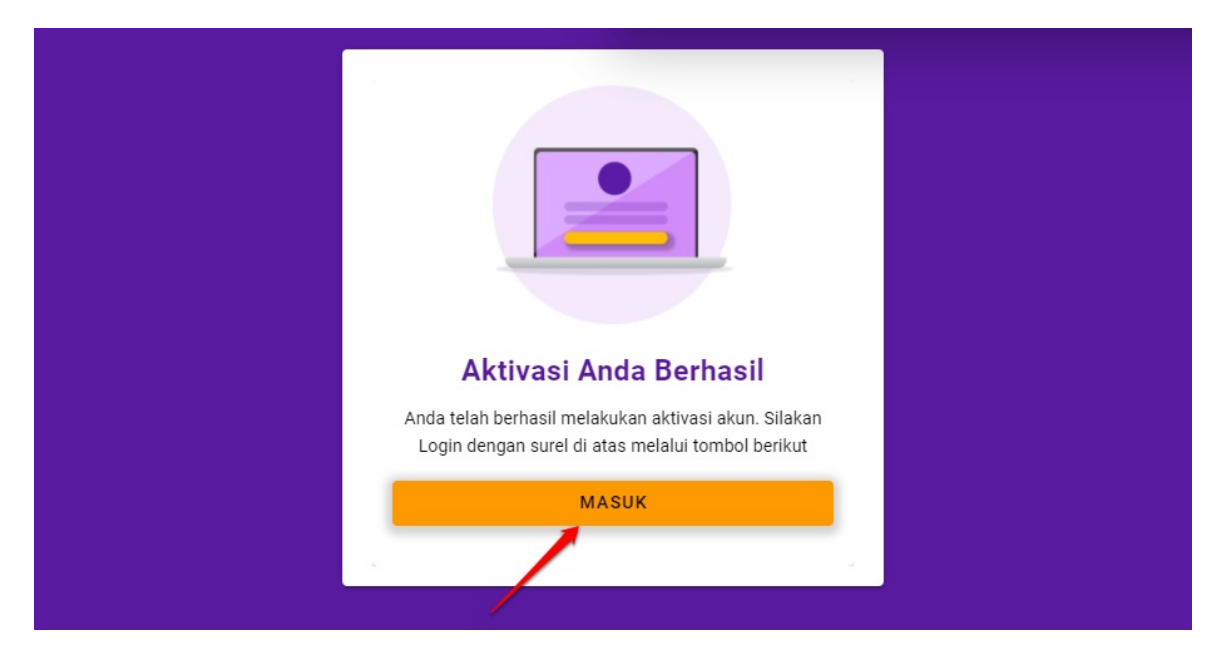

# Menu Pengguna

Berfungsi sebagai menu yang dipakai untuk mengelola semua akses pengguna yang ada di SIM SIAP Belajar. Beberapa pengguna yang tersedia yang dapat diproses oleh operator adalah sebagai operator, sebagai kepala sekolah, sebagai pengawas, sebagai guru/pengajar dan sebagai siswa/peserta

Proses penambahan ini sehingga bisa dapat mudah diketahui dan dikelompokkan pengguna pada SIAP Belajar di suatu instansi berdasarkan dengan hak aksesnya

# 5.1 Tambah Pengguna

Operator dalam melakukan proses penambahan pengguna. Proses penambahan ini dapat dilakukan secara manual dengan menambahkan satu satu atau dengan cara melakukannya secara kolosal dengan suatu template excel

## Proses Tambah Pengguna secara Manual

- 1. Silakan login terlebih dahulu dengan akun operator yang telah ada
- 2. Pilih menu pengguna

| 🔰 Si   | ap Belajar.       | Kelola   | Penggun                      | a                                                                                   |
|--------|-------------------|----------|------------------------------|-------------------------------------------------------------------------------------|
| je k   | rofil<br>Gelasku  | 0        | <b>Info (Ke</b><br>pilah ber | <b>lola Pengguna)</b> pada menu ini Anda<br>rdasarkan pilihan filter yang dipilih a |
| Kelola |                   |          |                              |                                                                                     |
| ∾≜ H   | lak Akses         | Dat      | ftar Pe                      | ngguna                                                                              |
| 2. P   | Yengguna          |          |                              |                                                                                     |
| l N    | /lata Pelajaran   |          | 9                            | Nama<br>Febrian Hilmi                                                               |
| R      | tombongan Belajar |          |                              | febrian.hilmi@gmail.com                                                             |
| it K   | ielas             | <u>۱</u> |                              |                                                                                     |
|        |                   | •        | 9                            | Nama<br>Ibnu Malik<br>malik@mail.com                                                |

<sup>3.</sup> Pilih tombol + Pengguna

| Info (Kelola Pengguna) pada menu ini Anda dapat melakukan pengelolaan pengguna yang tersimpan dalam sistem. Penampilan data dapat di pilah berdasarkan pilihan filter yang dipilih atau dengan pencarian aftar Pengguna   cari <b>PENGGUNA</b> aftar Pengguna <b>Cari Nama</b> Tingkat    Febrian Hilmi VII   YII Siswa   VII   Itar        Nama   Ingkat   Hak Akses     Nama   Ingkat   Hak Akses        Nama   Ingkat   Hak Akses | a Pengguna                        |                                                                     |                                                                |                          |                                          |
|----------------------------------------------------------------------------------------------------|-----------------------------------|---------------------------------------------------------------------|----------------------------------------------------------------|--------------------------|------------------------------------------|
| aftar Pengguna     Cari     + PENGGUNA       8     Nama     Tingkat     Hak Akses     Aksi       9     Nama     VI     Siswa     I       1     VI     Siswa     I       1     VI     Siswa     I       2     Nama     Tingkat     Hak Akses     Aksi       2     Nama     Tingkat     Hak Akses     Aksi       3     Nama     Tingkat     Hak Akses     Aksi                                                                         | <b>Info (Kelol</b><br>pilah berda | <b>la Pengguna)</b> pada menu ini<br>asarkan pilihan filter yang di | Anda dapat melakukan pengelolaa<br>pilih atau dengan pencarian | n pengguna yang tersimpa | n dalam sistem. Penampilan data dapat di |
| aftar Pengguna     Cari     + PENGGUNA       Nama     Tingkat     Hak Akses     Aksi       Febrian.hilmi@gmail.com     VII     Siswa     i       VIII     IX     Hak Akses     Aksi       IX     Hak Akses     Aksi                                                                                                    |                                   |                                                                     |                                                                |                          |                                          |
| Nama     Tingkat     Hak Akses     Aksi       Febrian Hilmi<br>febrian.hilmi@gmail.com     VII<br>VIII<br>IX     Siswa     I       Nama     Tingkat     Hak Akses     Aksi       Imput Malik     IX     Imput Malik     I                                                                                                    | aftar Peng                        | gguna                                                               | cari                                                           |                          | ۹ + PENGGUNA                             |
| Nama     Tingkat     Hak Akses     Aksi       Febrian Hilmi<br>febrian.hilmi@gmail.com     VII<br>VIII<br>IX     Siswa     i       Nama     Tingkat     Hak Akses     Aksi       Image: Nama     Tingkat     Hak Akses     Aksi       Image: Nama     Tingkat     Hak Akses     Aksi                                                                                                    |                                   |                                                                     |                                                                |                          |                                          |
| Febrian Hilmi<br>febrian.hilmi@gmail.com     VII<br>VIII<br>IX     Siswa     I       Nama<br>ibnu Malik     Tingkat<br>X     Hak Akses     Aksi                                                                                                    | n N                               | lama                                                                | Tingkat                                                        | Hak Akses                | Aksi                                     |
| febrian.hilmi@gmail.com VIII<br>IX<br>Nama Tingkat Hak Akses Aksi<br>Ibnu Malik IX -                                                                                                    | F                                 | ebrian Hilmi                                                        | VII                                                            | Siswa                    | 1                                        |
| IX Nama Tingkat Hak Akses Aksi Ibnu Malik IX -                                                                                                    | fe                                | ebrian.hilmi@gmail.com                                              | VIII                                                           |                          |                                          |
| Nama Tingkat Hak Akses Aksi                                                                                                    |                                   |                                                                     | IX.                                                            |                          |                                          |
|                                                                                                    | N                                 | lama                                                                | Tingkat                                                        | Hak Akses                | Aksi                                     |
| Guru                                                                                                    | <b>O</b> II                       | bnu Malik                                                           | IX                                                             | Guru                     | :                                        |

4. Inputkan surel atau alamat email pengguna yang ingin ditambahkan tersebut. Kemudian pilih tombol Cari

| × | Tambah Pengguna |                                                                                                    |
|---|-----------------|----------------------------------------------------------------------------------------------------|
|   |                 |                                                                                                    |
|   |                 |                                                                                                    |
|   |                 | Info (Kelola Pengguna Baru) pada laman ini Anda diharuskan melakukan pencarian surel user terlebih dahulu, kemudian lanjutkan dengan melengkapi data pengguna X |
|   |                 | yang akan ditambahkan                                                                                                    |
|   |                 | habibi@mail.com                                                                                                    |
|   |                 |                                                                                                    |
|   |                 |                                                                                                    |
|   |                 |                                                                                                    |

5. Inputkan semua data pengguna yang telah disediakan oleh sistem

| × | Tambah Pengguna |                                                                                                    |
|---|-----------------|----------------------------------------------------------------------------------------------------|
|   |                 | Info (Kelola Pengguna Baru) pada laman ini Anda diharuskan melengkapi data pengguna yang akan ditambahkan |
|   |                 | Nama lengkap Surel habibi@mail.com                                                                        |
|   |                 | Kata Sandi                                                                                                |
|   |                 | Untuk Tingkat     Hak Akses       Pilih Tingkat     Hak Akses                                             |
|   |                 | SIMPAN                                                                                                    |

6. Proses yang paling penting diantaranya, inputkan kata sandinya. Dan nantinya sampaikan kepada pengguna yang barusan ditambahkan tersebut

| <b>info (Kelola Penggun</b> | <b>a Baru)</b> pada laman ini A | anda diharuskan melengkapi data pengguna | × |
|-----------------------------|---------------------------------|------------------------------------------|---|
| yang akan akambanka         | urr                             |                                          |   |
| - Nama lengkap              |                                 | Surel habibi@mail.com                    |   |
| C Kata Sandi                |                                 | C Konfirmasi Kata Sandi                  |   |
|                             | Ø                               | •••••                                    |   |
| Untuk Tingkat               |                                 | Hak Akses                                |   |

7. Pilih pada bagian tingkat berapa. Tingkat muncul sesuai dengan level instansi

| Tambah Pengguna |                                                                                                    |
|-----------------|----------------------------------------------------------------------------------------------------|
|                 |                                                                                                    |
|                 |                                                                                                    |
|                 | info (Kelola Pengguna Baru) pada laman ini Anda diharuskan melengkapi data pengguna yang akan ditambahkan |
|                 | Nama lengkap                                                                                              |
|                 | Kata Sandi Kata Sandi Kata Sandi                                                                          |
|                 | Pilih Tingkat Hak Akses Hak Akses                                                                         |
|                 |                                                                                                    |
|                 |                                                                                                    |

8. Tentukan juga hak aksesnya

| yang akan ditambahkan        | ini Anda diharuskan melengkapi data pengguna 🛛 🗙 |  |
|------------------------------|--------------------------------------------------|--|
| Nama lengkap<br>Habibi Malik | Surel<br>habibi@mail.com                         |  |
| - Kata Sandi                 | Admin Institusi                                  |  |
| Untuk Tingkat                | Operator                                         |  |
| VIII X ¥                     | Pengawas                                         |  |
|                              | 🗌 Kepala Sekolah                                 |  |

9. Simpan proses penambahan pengguna tersebut dengan klik tombol Simpan

| - Nama lengkap  |     | - Surel               |   |
|-----------------|-----|-----------------------|---|
| Habibi Malik    |     | habibi@mail.com       |   |
| Kata Sandi      |     | Konfirmaai Kata Candi |   |
|                 | Ø   | ·····                 |   |
| - Untuk Tingkat |     | - Hak Akses           |   |
| VIII            | × - | Operator              | • |

10. Berhasil. Silakan dicek pengguna yang barusan ditambahkan tersebut pada listing pengguna

| Kelola Penggu | ina                                                     |                                 |                           | ۵)                                     |
|---------------|---------------------------------------------------------|---------------------------------|---------------------------|----------------------------------------|
| f Info (K     | <b>elola Pengguna)</b> pada menu ini A                  | unda dapat melakukan pengelolaa | in pengguna yang tersimpa | 1 Aksi berhasil dilakukan <b>TUTUP</b> |
| pilah b       | erdasarkan pilihan filter yang dip                      | ilih atau dengan pencarian      |                           |                                        |
| Daftar Pe     | engguna                                                 | cari                            |                           | Q + PENGGUNA                           |
| 8             | Nama<br><b>Febrian Hilmi</b><br>febrian.hilmi@gmail.com | Tingkat<br>VII<br>VIII<br>IX    | Hak Akses<br>Siswa        | Aksi<br>I                              |
| 0             | Nama<br><b>Ibnu Malik</b><br>malik@mail.com             | Tingkat<br>IX                   | Hak Akses                 | Aksi                                   |
| •             | Nama                                                    | Tingkat                         | Hak Akses                 | Aksi                                   |

Proses Tambah Pengguna dengan Unggah

# 5.2 Ubah Pengguna

Dimungkinkan terjadi suatu keadaan sehingga perlu dilakukan perubahan data pada pengguna yang sudah ada. Proses perubahannya pun dimungkinkan seperti ubah nama, tingkat atau bahkan hak aksesnya. Proses untuk melakukan ubah pengguna tersebut di antaranya sebagaimana berikut:

- 1. Login terlebih dahulu sebagai operator instansi. Karena yang dapat melakukan proses ubah data pengguna hanyalah operator Instansi
- 2. Klik menu aksi/opsi yang berada di sebelah kanan, kemudian pilih Ubah

| phun beruua | arkan pilihan filter yang dipili           | h atau dengan pencarian | aan pengguna yang tersin | npan dalam sistem. Penampilan data dapat | di |
|-------------|--------------------------------------------|-------------------------|--------------------------|------------------------------------------|----|
|             |                                            |                         |                          |                                          |    |
| ftar Peng   | guna                                       | cari                    |                          | Q + PENGGUNA                             |    |
| Nai         | na                                         | Tingkat                 | Hak Akses                | Aksi                                     |    |
| Fe feb      | <b>brian Hilmi</b><br>rian.hilmi@gmail.com | VII<br>VIII             | Siswa                    | Ubah                                     |    |
|             |                                            |                         |                          |                                          |    |
| Nar         | na                                         | Tingkat                 | Hak Akses                | Aksi                                     |    |

3. Silakan lakukan perubahan sesuai dengan kebutuhan yang diinginkan

| 🚹 Info (Kelola Penggun        | na Baru) pada laman ini Anda diharuskan melengkapi data pengguna 💦 🖌 |
|-------------------------------|----------------------------------------------------------------------|
| yang akan ditambahk           | kan Ala                                                              |
| Rama lengkap<br>Febrian Hilmi | febrian.hilmi@gmail.com                                              |
| Untuk Tingkat                 | The Alexandree                                                       |
| VII, VIII, IX                 | Admin Institusi                                                      |
|                               | Operator                                                             |
|                               | Pengawas                                                             |
|                               |                                                                      |

### 4. Jika sudah, klik tombol Simpan

|              |     | Surel                   |   |
|--------------|-----|-------------------------|---|
| eprian Hilmi |     | reprian.niimi@gmall.com |   |
| ntuk Tinakat |     | - Hak Akses             |   |
| II, VIII, IX | × • | Siswa                   | • |

5. Berhasil, perubahan telah dilakukan

| Kelola Pengg         | una                                                                             |                                                            |                             | ۵                             |
|----------------------|---------------------------------------------------------------------------------|------------------------------------------------------------|-----------------------------|-------------------------------|
| i Info (i<br>pilah l | <b>Kelola Pengguna)</b> pada menu ini A<br>berdasarkan pilihan filter yang dipi | nda dapat melakukan pengelola<br>lih atau dengan pencarian | aan pengguna yang tersimpan | Aksi berhasil dilakukan TUTUP |
| Daftar F             | Pengguna                                                                        | cari                                                       |                             | Q + PENGGUNA :                |
| 0                    | Nama<br><b>Febrian Hilmi</b><br>febrian.hilmi@gmail.com                         | Tingkat<br>VII<br>VIII<br>IX                               | Hak Akses                   | Aksi<br>•                     |

# Login Akun

Hak akses atau akses login hanya dapat dipakai bagi setiap pengguna yang memang sebelumnya telah ditambahkan menjadi pengguna di SIM SIAP Belajar. Akun didapatkan dari proses penambahan pengguna yang dilakukan oleh Operator

## 1.1 Login Akun

Prosedur login akun adalah prosedur yang harus dilewati oleh setiap pengguna baru untuk masuk ke dalam layanan SIM SIAP Belajar. Berikut prosedur login untuk pengguna SIAP Belajar:

- 1. Pastikan sebelumnya telah memiliki akun. Akun didapat dari Admin instansi
- 2. Akses pada halaman login. Atau melalui portal https://belajar.siap.id/#/ dan klik tombol COBASEKARANG.

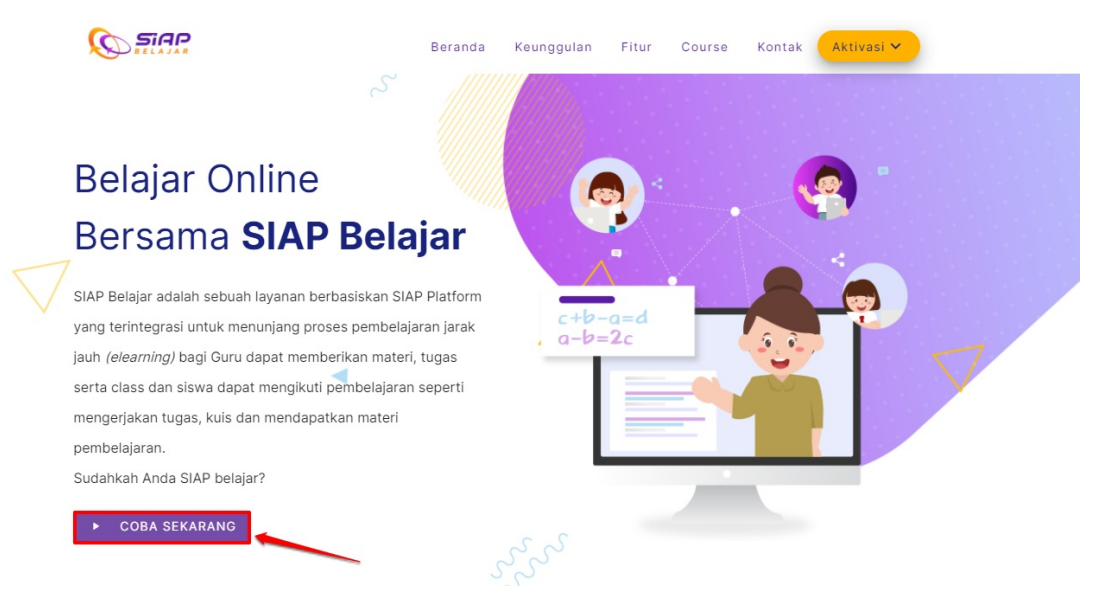

3. Pada kotak dialog yang muncul, klik tombol MASUK.

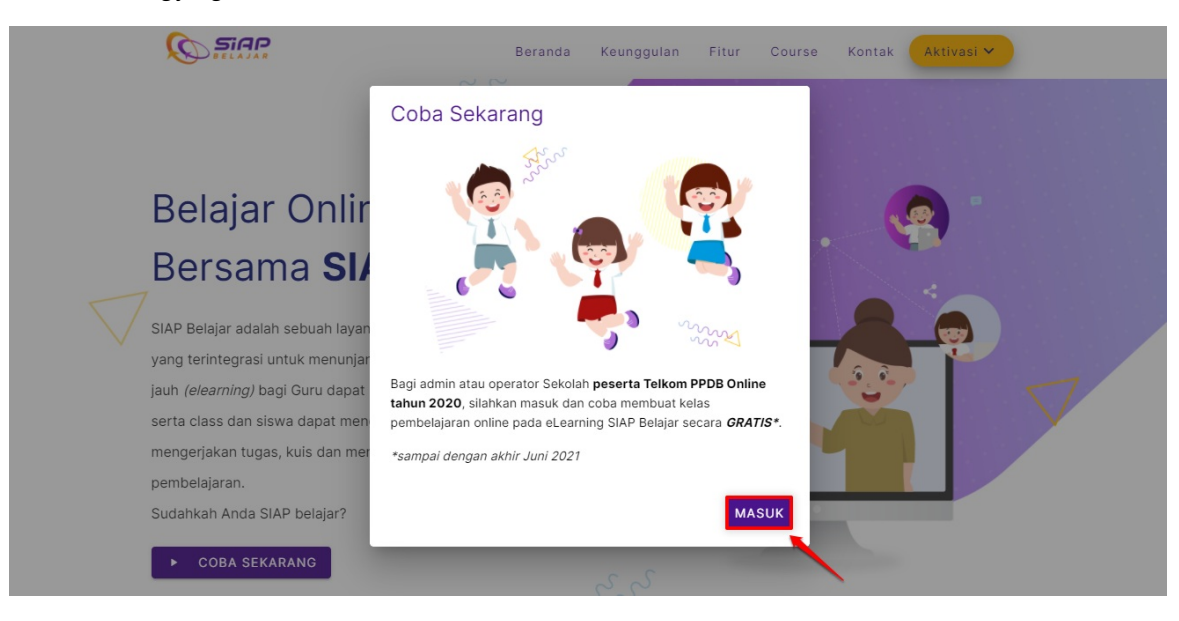

4. Inputkan username dan kata sandi yang telah ditambahkan sebelumnya.

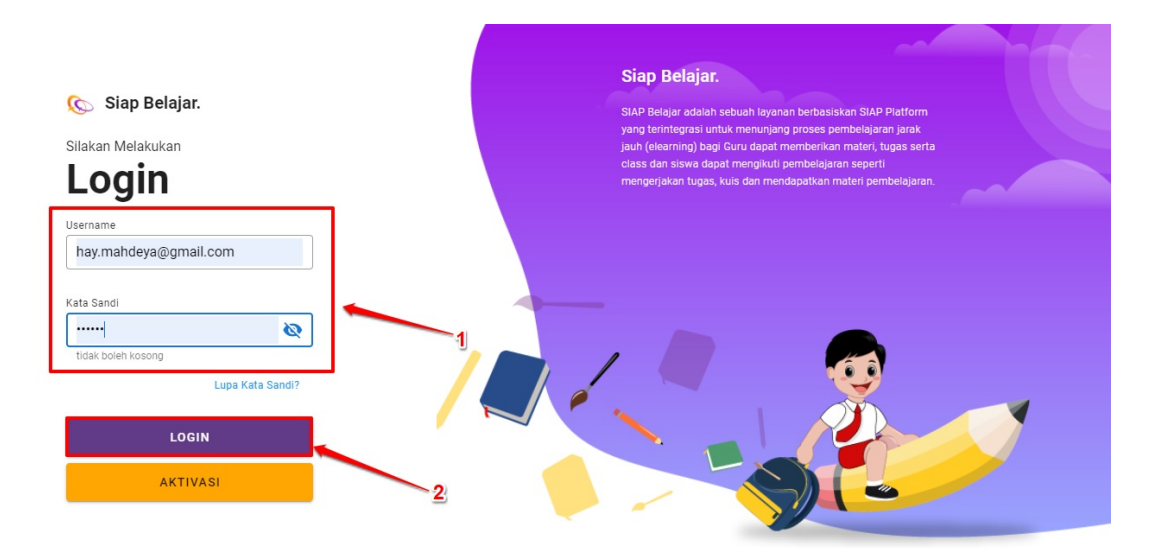

5. Pilih opsi Lupa Kata Sandi jika Anda lupa kata sandi yang telah dimiliki.

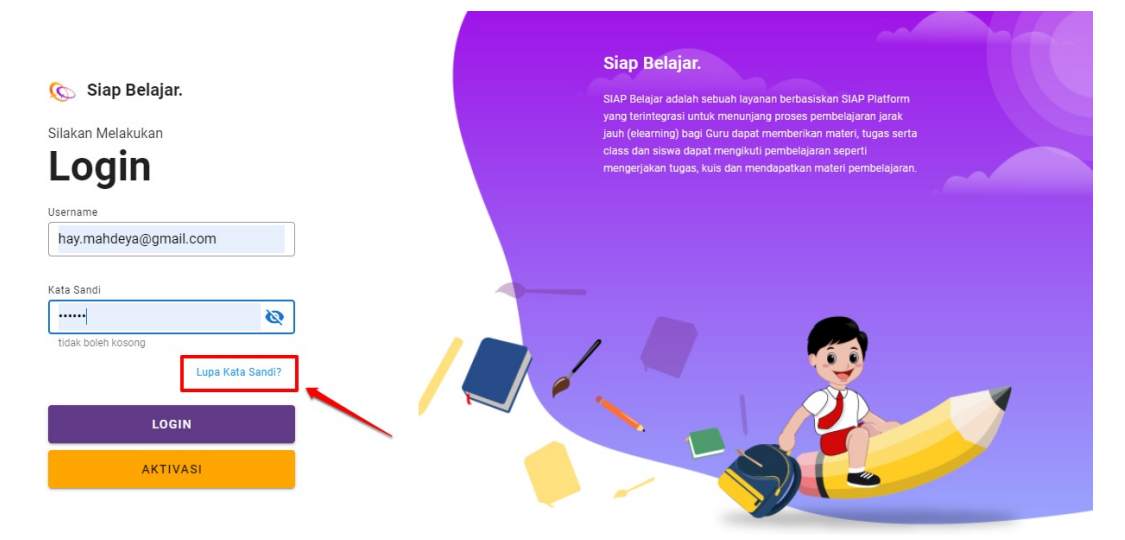

# Kelola Profil Instansi

Menu ini dipakai untuk menyesuaikan berupa editing profil instansi dan melakukan perubahan foto profil instansinya.

Sebelum dapat melakukan prosedur pengisian data instansi, baik profil data instansi maupun kelengkapan data peserta didik, pastikan Anda mengisikan data penanggungjawab pada kotak dialog yang disediakan. Pastikan Anda juga mengisikan data kepala sekolah dan akreditasi sekolah Anda.

| Q      |            |     | , 💬                                                                                                    |                            | ٢ |
|--------|------------|-----|----------------------------------------------------------------------------------------------------|----------------------------|---|
| â      | Profil     |     |                                                                                                    | disesuaikan dengan kondisi | × |
|        | Kelasku    |     | Hai, Selamat Datang                                                                                            |                            |   |
| _      |            |     | Silakan lengkapi data penanggung jawab Instansi Anda terlebih dahulu                                           |                            |   |
| Kelola | Kelas      | ~ P | Nama Penanggung Jawab         No HP Penanggung Jawab           Ambilani Syah         081335000000              |                            |   |
| 3      | Pengguna   |     | Nama Kepala Sekolah         No HP Kepala Sekolah           Arkansa S.Sos         0813350977777                 |                            |   |
| ~      | Hak Akses  | 1   | Email Penanggung Jawab                                                                                         |                            |   |
| ۲      | Data Siswa |     | Akreditasi Sekolah                                                                                             | 1                          |   |
|        |            |     |                                                                                                    | 1                          |   |
|        |            | 2   | Saya telah menginputkan data Penanggung Jawab dan kepala Sekolah dengan benar dan dapat dipertanggungjawabkan. |                            |   |
|        |            | 3   | 4                                                                                                    | •                          |   |

## 2.1 Kelola Profil Instansi

Kelola profil instansi hanya dapat dilakukan pada hak akses akun tertentu saja, salah satunya adalah Operator Instansi. Kelola profil instansi meliput seperti ubah nama instansi; mengganti foto instansi, dll

Adapun tata caran mengganti data instansi sebagaimana berikut:

1. Setelah operator login, maka silakan untuk klik menu Profil

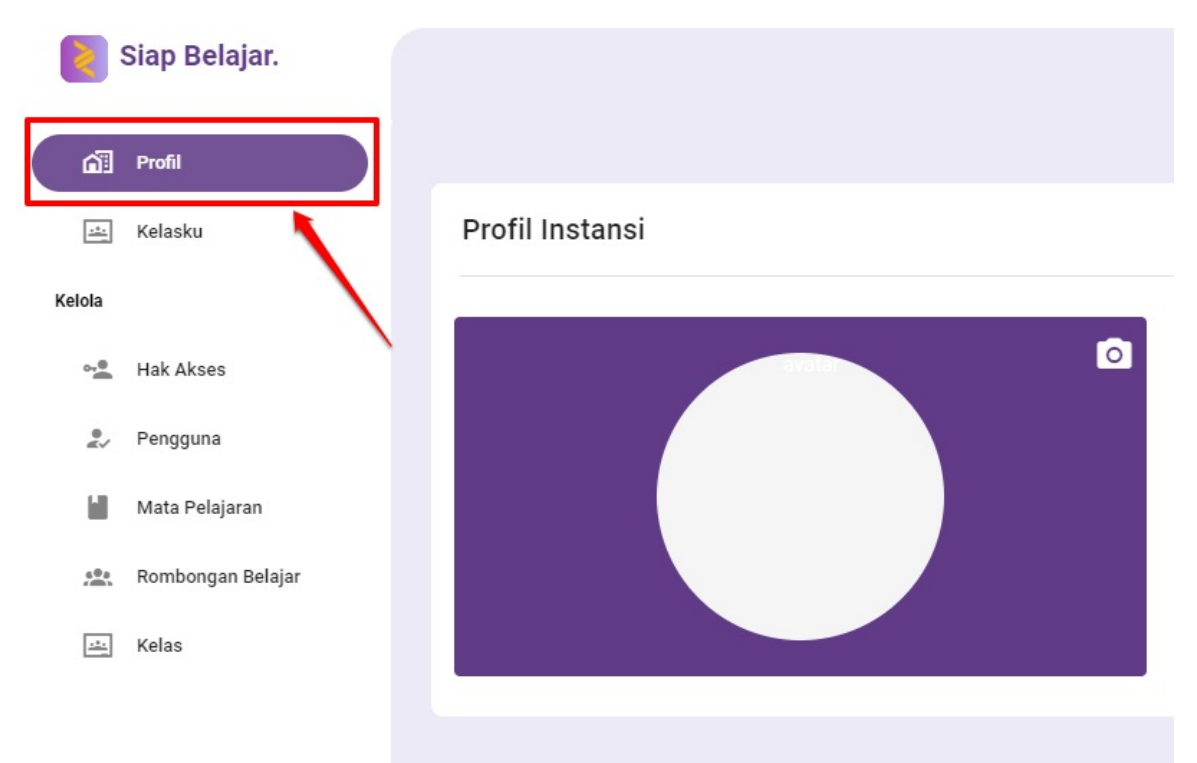

2. Klik tombol dengan simbol pensil untuk melakukan proses pengubahan profil instansi

| 2       | Siap Belajar.     |                 |      |                                          | 2 |
|---------|-------------------|-----------------|------|------------------------------------------|---|
| á       | Profil            |                 |      |                                          |   |
| <u></u> | Kelasku           | Profil Instansi |      |                                          |   |
| Kelola  |                   |                 | 1000 |                                          | 1 |
| 0-0     | Hak Akses         |                 |      | Nama Instansi<br>SMP Nusantara Mayantara |   |
|         | Pengguna          |                 |      | Jenjang<br>SMD                           |   |
| 10      | Mata Pelajaran    |                 |      | Sivir<br>Masa Darlangganan               |   |
| 683     | Rombongan Belajar |                 |      | masa berlanggaran                        |   |
| <u></u> | Kelas             |                 |      |                                          |   |
|         |                   |                 |      |                                          |   |
|         |                   |                 |      |                                          |   |
|         |                   |                 |      |                                          |   |

3. Silakan dilakukan pengubahan data instansi sesuai kebutuhan

| × Ubah Instansi |                                                                                                    |
|-----------------|----------------------------------------------------------------------------------------------------|
|                 | <ul> <li>Info (Tambah Sekolah Baru) pada laman ini Anda diharuska mengisi data yang sudah ditentukan,<br/>jika terdapat informasi belum lengkap, informasi bisa langsung disimpan dan akan dilengkapi</li> <li>X</li> </ul> |
|                 | Nama       SMP Nusantara Mayantara                                                                                                    |
|                 |                                                                                                    |
|                 |                                                                                                    |

4. Klik tombol **Simpan** jika sudah sesuai

## 2.1 Kelola Foto Profil Instansi

Kelola profil instansi hanya dapat dilakukan pada hak akses akun tertentu saja, salah satunya adalah Operator Instansi. Kelola profil instansi meliput seperti ubah nama instansi; mengganti foto instansi, dll

Adapun tata cara mengganti foto profil instansi sebagaimana berikut:

1. Setelah operator login, maka silakan untuk klik menu Profil

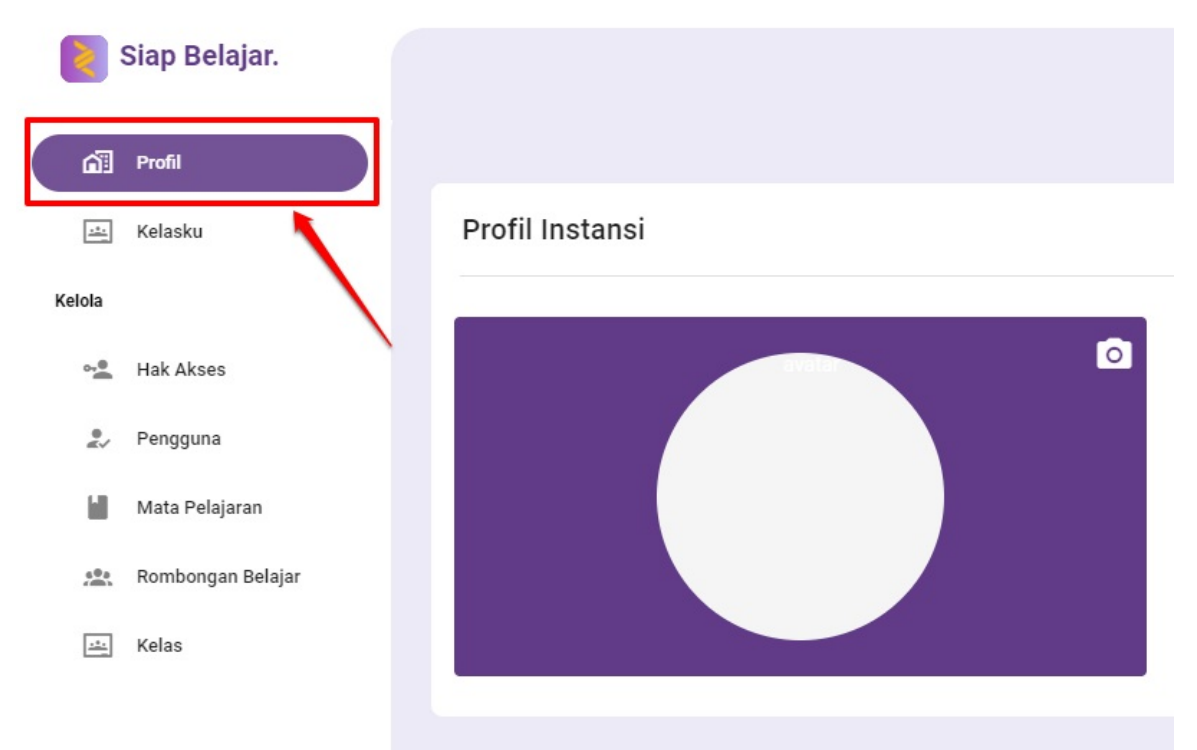

2. Klik tombol dengan simbol kamera

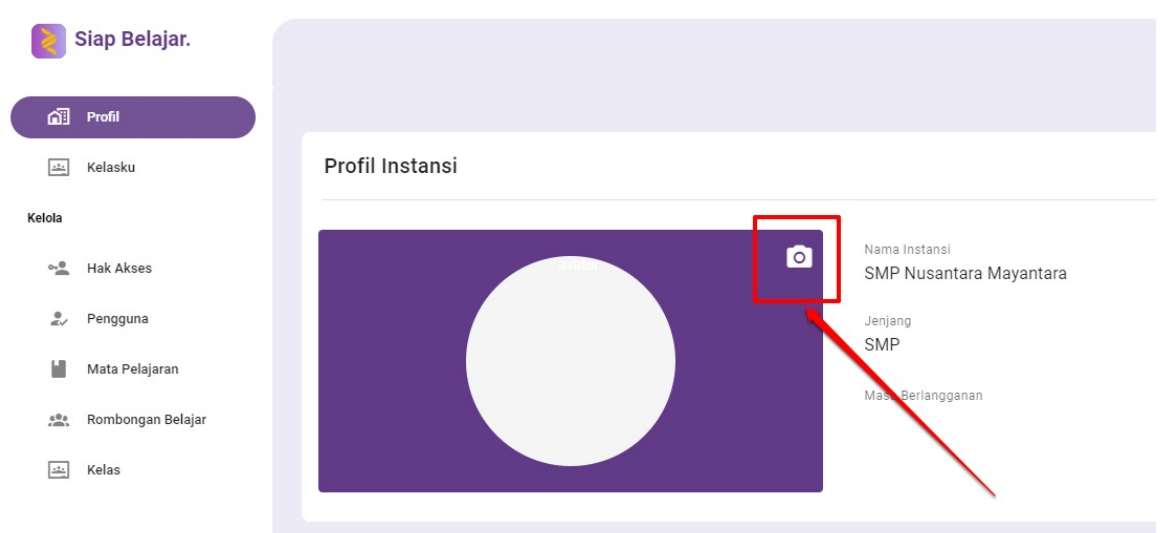

3. Silakan dilakukan pengubahan foto profil instansi sesuai kebutuhan dengan pilih pada folder mana di komputer Anda foto yang dibutuhkan tersebut. Kemudian klik **Open** 

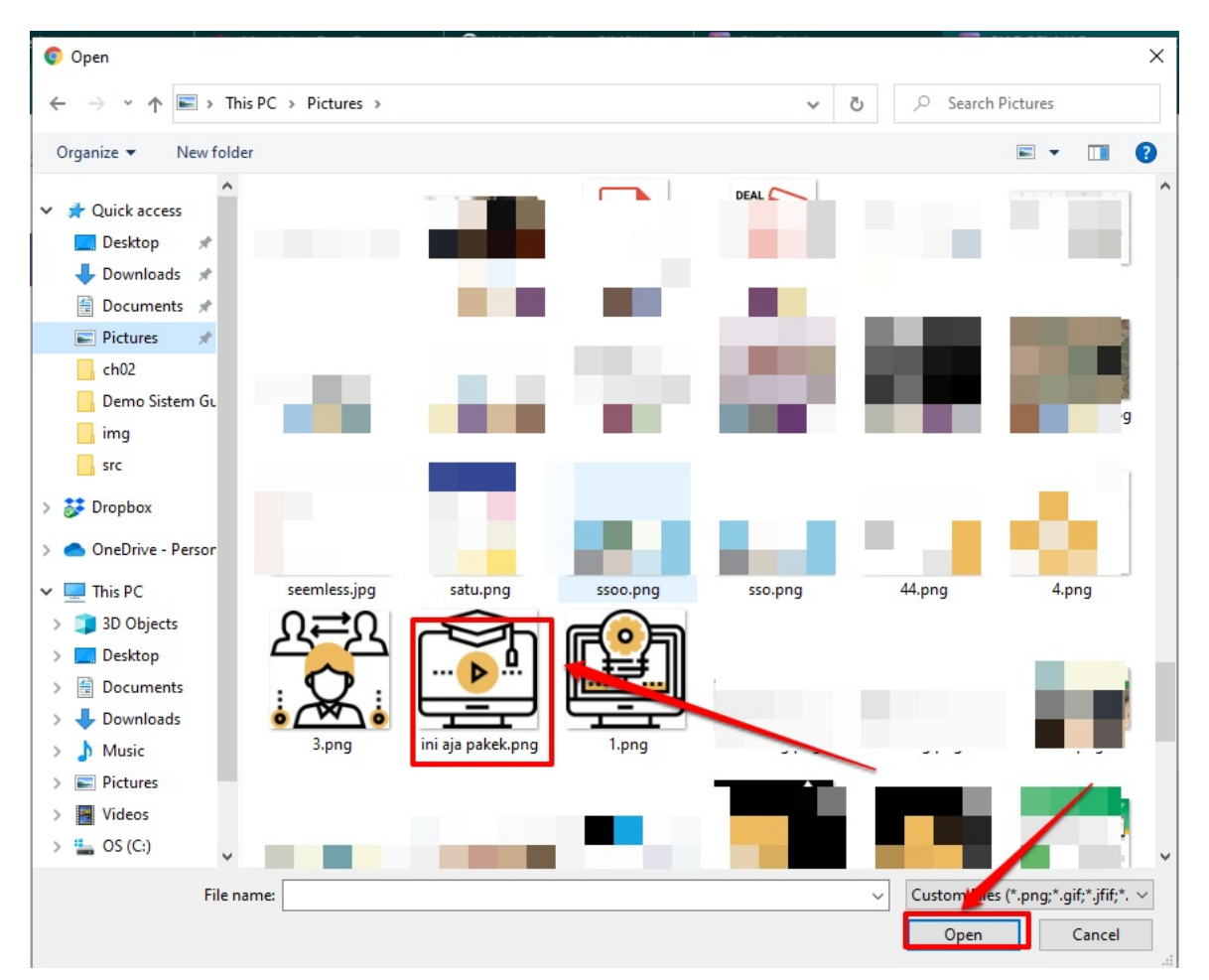

4. Sesuaikan ukuran pada foto profil instansi yang dibutuhkan

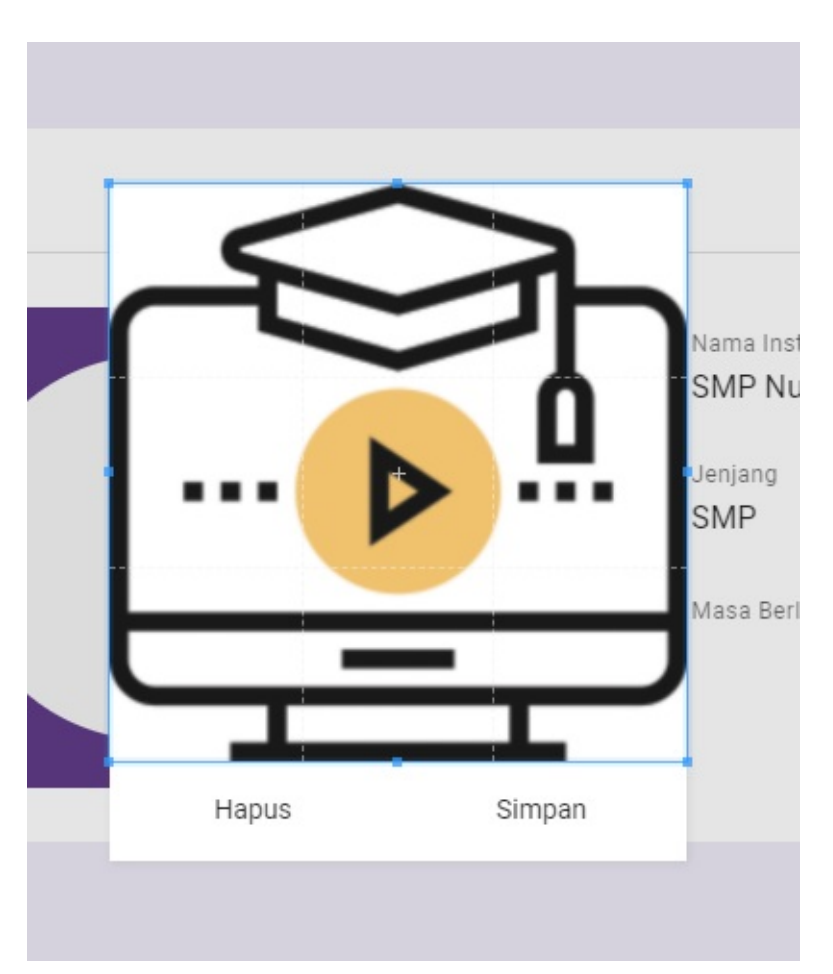

5. Klik tombol **Simpan** jika sudah sesuai

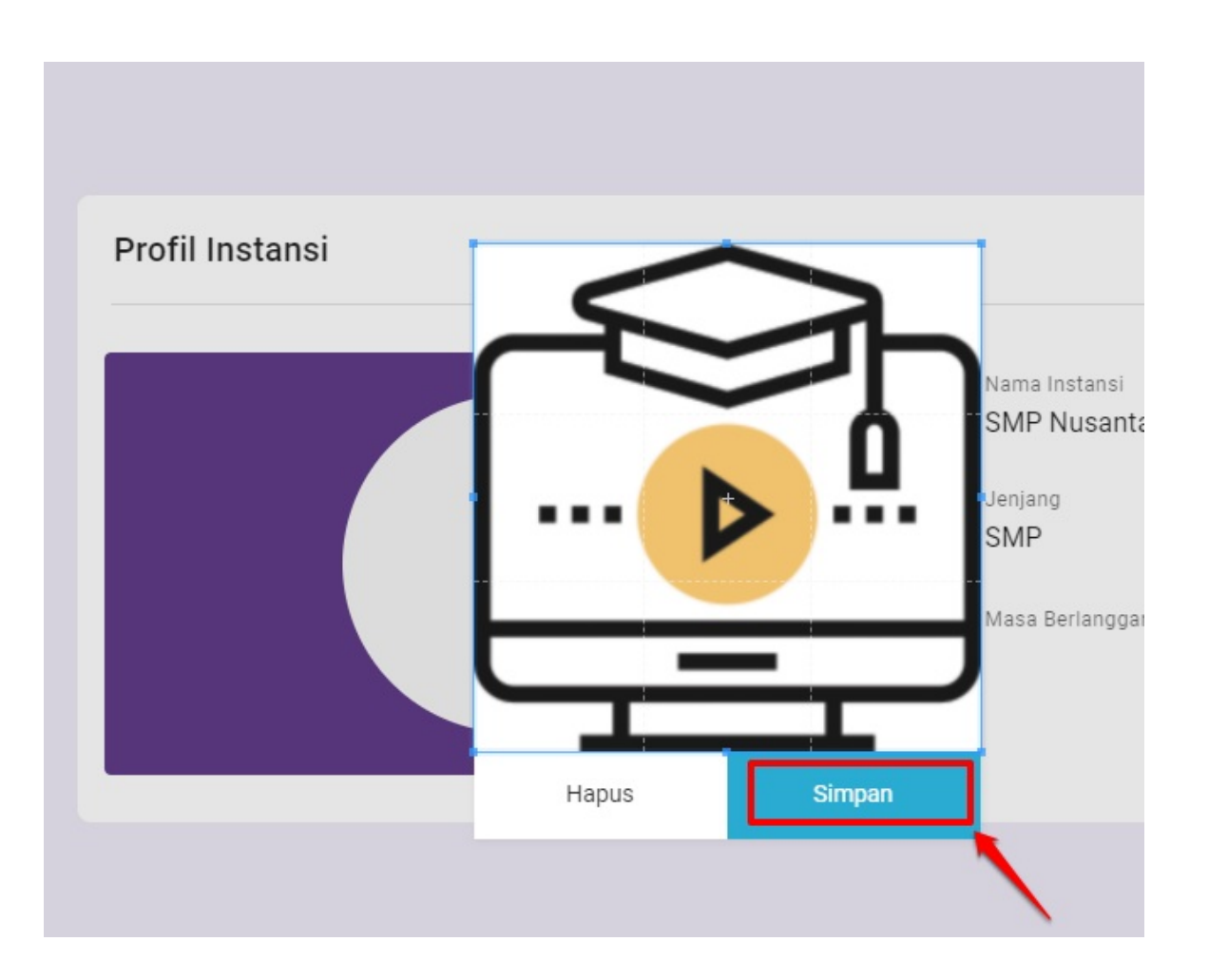

# Kelola Data Siswa

Menu ini digunakan untuk melakukan pendataan peserta didik pada instansi Anda. Pada menu ini juga akan disandingkan data siswa yang bersumber dari data Dapodik/Emis untuk menentukan titik koordinat rumah siswa dan juga data kependudukan yang bersumber dari data Dukcapil. Pada menu ini juga akan ditampilkan status data siswa berdasarkan data dari Dinas Sosial untuk status Afirmasi Siswa dan Status Anak Nakes Covid19 dari sumber data Dinas Kesehatan (terintegrasi).

Sebelum dapat melakukan prosedur pengisian data kelengkapan data peserta didik, pastikan Anda mengisikan data penanggungjawab pada kotak dialog yang disediakan. Pastikan Anda juga mengisikan data kepala sekolah dan akreditasi sekolah Anda.

| Q           |            |                                                                                                    | ٢                            |
|-------------|------------|----------------------------------------------------------------------------------------------------|------------------------------|
| പ്          | Profil     |                                                                                                    | sesuaikan dengan kondisi 🗙 🗙 |
|             | Kelasku    | Hai, Selamat Datang                                                                                                    |                              |
|             |            | Silakan lengkapi data penanggung jawab Instansi Anda terlebih dahulu                                                                  |                              |
| Kelola      |            | Nama Penanggung Jawab                                                                                                    |                              |
| <u>;*:</u>  | Kelas 🔨    | P Ambian Syan                                                                                                    |                              |
| 9           | Pengguna   | Arkansa S.Sos No P Kepala Sekolah 0813350977777                                                                                       |                              |
| o. <b>.</b> | Hak Akses  | 1 Email Penanggung Jawab<br>ambilanisyah@gmail.com                                                                                    |                              |
| ۲           | Data Siswa | Akreditasi Sekolah                                                                                                    |                              |
|             |            | 2<br>Saya telah menginputkan data Penanggung Jawab dan kepala Sekolah dengan benar dan<br>dapat dipertanggungjawabkan.<br>SIMPAN<br>4 |                              |

# 3.1 Melengkapi Data Siswa

Untuk dapat mulai melengkapi data siswa, pastikan Anda telah berada pada menu **Data Siswa**, berikut panduan singkat melengkapi data siswa :

- 1. Pilih menu Data Siswa.
- 2. Akan ditampilkan daftar peserta didik di sekolah Anda. Pada daftar siswa tersebut terdapat status kelengkapan data siswa, yaitu **status lengkap dan belum lengkap**.
- 3. Silakan lengkapi data siswa dengan cara klik tombol aksi dan pilih aksi Ubah Data.

| Q          |            | Ŗ      | Kelola Data Siswa        |        |                                  |      | 6 |
|------------|------------|--------|--------------------------|--------|----------------------------------|------|---|
| ۵Ì         | Profil     |        | Kelola Data Siswa        |        |                                  |      |   |
| <u></u>    | Kelasku    |        |                          | Nama 👻 | Tulis Pencarian                  | ۹ (  | Э |
| Kelola     |            |        |                          |        |                                  |      |   |
| <u></u>    | Kelas      | $\sim$ |                          | NIK    | Status                           | Aksi |   |
| 9          | Pengguna   |        |                          |        |                                  |      |   |
| ~ <b>•</b> | Hak Akses  |        | Wijiturahmi<br>NISN. OC  | NIK    | Belum Le Detail                  | Aksi |   |
| \$         | Data Siswa |        | TIARANISA DWI RAHMAWATI  | NIK    | Status Ubah Data<br>Belum Lesann |      |   |
|            |            |        | Septariana Nuraeni       | NIK    | Status<br>Belum Lengkap          | Aksi |   |
|            |            |        | Nurul Fadilah<br>NISN. C | NIK    | Status<br>Belum Lengkap          | Aksi |   |

4. Akan diarahkan pada laman ubah pengguna. Cek kesesuaian biodata siswa tersebut baik biodata yang terekam pada Dapodik/Emis maupun biodata yang terekam pada data Dukcapil.

| × | Ubah Pengguna |                                                                                                    |                                                                                           |    |
|---|---------------|----------------------------------------------------------------------------------------------------|-------------------------------------------------------------------------------------------|----|
| × | Ubah Pengguna | Biodata 2 Alamat 3 Ra          Biodata sesuai Dapodik/Emis         Jika terdapat data yang tidak sesuai, silakan perbaruhi data di Admin Dapodik/Emis         Nama         Wijiturahmi         NK         33010 | por Prestasi Skonfirma<br>Biodata sesuai Dukcapil<br>Mama<br>Wijiturahmi<br>Nik<br>330103 | si |
|   |               | Tempat, Tgl Lahir<br>Cilacap,<br>NISN<br>005<br>Asal Sekolah<br>SMP NEGERI 2 ADIPALA<br>Akreditasi Sekolah<br>A                                                                                                 | Tempat, Tgl Lahir<br>Cilacap,<br>Nomor KK<br>*Terakhir diupdate -                         |    |

#### 5. Jika ditemukan ketidak sesuaian data pada Data di Dapodik/Emis, lakukan langkah berikut :

Langkah ini diperuntukan semua siswa baik dari Sekolah maupun Madrasah untuk perbaikan/penyesuaian data ini berdasarkan data Dukcapil. Aplikasi Perbaikan / verval Individu ini menggunakan mekanisme interkoneksi dengan data Dukcapil.

- i. Masuk ke laman (siswa / orang tua siswa) https://nisn.data.kemdikbud.go.id/
- ii. Lengkapi isian data yang diperlukan (dasar KK terbaru)
- iii. Apabilah sudah selesai perbaikan. komunikasi ke satpen untuk menyetujui/verval. Hal ini dilakukan oleh admin/operator sekolah dapodik/emis (vervalpd).
- iv. Jika sudah disesuaikan dan sudah diverval oleh satpen asal maka data hasil update tersebut akan terkoneksi ke layanan SIAP Belajar dalam rentang waktu 1x24 jam.
- 6. Dan jika ditemukan ketidaksesuaian data pada data Dukcapil, silakan perbaruhi data di Admin Dukcapil setempat.
- 7. Gulir laman kebawah, Cek kesesuaian data status dari Dinas Sosial. Apakah siswa termasuk kategori siswa berdasarkan **Data Dinas Sosial** atau tidak.

## Data Dinas Sosial

#### Dalam Proses Integrasi

Terdaftar dalam Data Terpadu Kesejahteraan Sosial (DTKS) dan/atau menyertakan bukti kepemilikan Kartu Indonesia Pintar (KIP) yang diterbitkan Kemdikbud

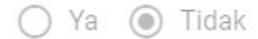

Calon peserta didik yang berasal dari panti asuhan didasarkan atas data pada Dinas SOsial Provinsi

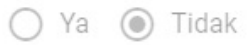

8. Cek juga apakah siswa tersebut Terdaftar dalam hasil pendataan putera/puteri tenaga kesehatan dan tenaga pendukungnya yang menangani langsung pasien Covid-19, dan yang melakukan pengamatan dan/atau penelusuran kasus Covid-19 dengan kontak langsung pasien dan/atau orang dengan kasus Covid 19 yang diterbitkan oleh Dinas Kesehatan Provinsi Jawa Tengah atau tidak.

## Data Dinas Kesehatan

#### 🕖 Dalam Proses Integrasi

Terdaftar dalam hasil pendataan putera/puteri tenaga kesehatan dan tenaga pendukungnya yang menangani langsung pasien Covid-19, dan yang melakukan pengamatan dan/atau penelusuran kasus Covid-19 dengan kontak langsung pasien dan/atau orang dengan kasus Covid 19 yang diterbitkan oleh Dinas Kesehatan Provinsi Jawa Tengah.

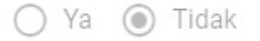

#### 9. Cek juga apakah siswa tersebut merupakan peserta didik yang berasal dari Pondok Pesantren atau bukan.

## Data Pondok Pesantren

Dalam Proses Integrasi

Calon peserta didik yang berasal dari Pondok Pesantren

🔿 Ya 💿 Tidak

#### 10. Jika telah sesuai, klik **Lanjut**.

| × Ubah Pengguna |                                                                                                    |
|-----------------|----------------------------------------------------------------------------------------------------|
|                 | bersangkutan bagi calon peserta didik yang merupakan putera/puteri tenaga kesehatan<br>dengan wilayah kerja di luar Provinsi Jawa Tengah, dan masih tercatat sebagai warga<br>Provinsi Jawa Tengah.                                                                                                    |
|                 | Terdaftar dalam hasil pendataan putera/puteri tenaga kesehatan dan tenaga pendukungnya yang<br>menangani langsung pasien Covid-19, ɗan yang melakukan pengamatan ɗan/atau penelusuran kasus<br>Covid-19 dengan kontak langsung pasien dan/atau orang dengan kasus Covid 19 yang diterbitkan oleh<br>Dinas Kesehatan Provinsi Jawa Tengah. |
|                 | 🔿 Ya 💿 Tidak                                                                                                    |
|                 | Bagi calon peserta didik dari pondok pesantren diharuskan menggunakan surat keterangan     bahwa pondok pesantren terdaftar pada Educational Management Islamic System (EMIS)                                                                                                    |
|                 | yang diterbitkan oleh Kantor Wilayah Kementrian Agama Provinsi Jawa Tengah.                                                                                                    |
|                 | yang diterbitkan oleh Kantor Wilayah Kementrian Agama Provinsi Jawa Tengah.<br>Calon peserta didik yang berasal dari Pondok Pesantren<br>O Ya                                                                                                    |

11. Pada tahap selanjutnya, akan ditampilkan **data alamat siswa** tersebut yang terekam pada data Dukcapil.

| Ubah Pengguna   |                                            |                                             |             |
|-----------------|--------------------------------------------|---------------------------------------------|-------------|
| 🕑 Biodata       | 2 Alamat 3 Ra                              | por ( Prestasi                              | 5 Konfirmas |
| Alamat          | sesuai data Dukcapil                       |                                             |             |
|                 | Jika terdapat data yang tidak sesuai, sila | kan perbaruhi data di <b>Admin Dukcapil</b> |             |
| Alamat          |                                            |                                             |             |
| RT              |                                            | RW                                          |             |
| Kelurah<br>Kota | an                                         | Kecamatan<br>Provinsi                       |             |
|                 |                                            | 1000 million (1000 million)                 |             |
|                 |                                            |                                             |             |

12. Akan ditampilkan juga titik lokasi rumah siswa pada peta sesuai dengan data yang terekam pada data Dapodik/Emis.

| × Ubah Pengguna |                                                                                                    |
|-----------------|----------------------------------------------------------------------------------------------------|
|                 | Alamat sesuai data Dapodik/Emis                                                                                                    |
|                 | Latitude, Longitude (-7.676287973068,109.21420812607)                                                                                                    |
|                 | A. Teratai<br>J. Teratai<br>J. Teratai<br>Teratai<br>Teratai<br>Teratage Use<br>Teratage Use<br>Terata |
|                 | KEMBALI LANJUT                                                                                                    |

- 13. Jika telah sesuai, klik Lanjut, namun jika terdapat data yang belum sesuai silakan ikuti langkah prosedur ke-5 dan ke-6 di atas.
- 14. Langkah selanjutnya, Silakan inputkan data Rapor Siswa (5 semester) secara benar dan faktual, dengan satuan nilai rapor 0-10 dan 2 digit di belakang koma pada kolom yang telah disediakan.

Nilai rapor didasarkan atas Nilai Rapor Semester I s.d V SMP/MTs atau yang sederajat, yaitu nilai mata pelajaran Bahasa Indonesia, Matematika, Bahasa Inggris, dan IPA. Apabila hasil Rapor Semester I s.d V untuk nilai Bahasa Indonesia, Matematika, Bahasa Inggris, dan IPA dalam rentang 0 (nol) sampai dengan 100 (seratus) maka nilai dikonversi menjadi rentang nilai 0 (nol) sampai dengan 10 (sepuluh) hingga 2 (dua) digit di belakang koma. Nilai rapor dimaksud merupakan nilai rata–rata pada aspek kompetensi pengetahuan dan kompetensi keterampilan bagi satuan pendidikan yang melaksanakan kurikulum 2013, sedangkan untuk satuan pendidikan yang melaksanakan kurikulum 2006 adalah nilai rata-rata pada aspek kompetensi pengetahuan.

| × | Ubah Pengguna |                                                                                                    |
|---|---------------|----------------------------------------------------------------------------------------------------|
|   | 1             | <ul> <li>Kelas 8 Semester 1</li> <li>Kelas 8 Semester 2</li> <li>Kelas 9 Semester 1</li> <li>Matematika 09 09 09</li> <li>Bahasa Indonesia 09 09</li> <li>Bahasa Indonesia 09 09</li> <li>IPS 09</li> <li>09</li> </ul> |
|   |               | SEBELUMNYA                                                                                                    |
|   |               | KEMBALI LANJUT                                                                                                    |

- 15. Jika Siswa memiliki data prestasi, silakan inputkan data **Prestasi Siswa** secara benar dan faktual. Data Prestasi yang di inputkan adalah **Data Prestasi Tertinggi**.
- 16. Pilih YA jika siswa memiliki data prestasi dan isikan data prestasi siswa tersebut pada kolom yang telah disediakan.

|          | Prestasi Siswa                                                                                                    |
|----------|----------------------------------------------------------------------------------------------------|
| 1,       | Perhatian! Jika Siswa memiliki data prestasi, silakan inputkan data <b>Prestasi Siswa</b> secara benar dan faktual. Data Prestasi yang di inputkan adalah <b>Data Prestasi Tertinggi</b> . |
|          | Apakah Siswa berikut memiliki Prestasi?                                                                                                    |
|          | Lomba Cipta Seni Pelajar Nasional.                                                                                                    |
|          | Individu                                                                                                    |
|          | Peringkat<br>Juara I<br>Tanggal Sertifikat<br>28-08-2020<br>MM/DD/YYYY format                                                                                                    |
|          | Keterangan<br>Juara satu lomba cipta seni                                                                                                    |
| <b>_</b> |                                                                                                    |
|          | 3                                                                                                    |
|          | KEMBALI LANJUT                                                                                                    |

17. Langkah terakhir, cek dan konfirmasi hasil pelengkapan data pada siswa tersebut, jika telah sesuai **klik kolom persetujuan dan SIMPAN**.

| Semester 4       10       08       09       09       08         Semester 5       09       09       09       09       09       09       09         Prestasi       Apakah Siswa berikut memiliki Prestasi? Ya       Jenis Prestasi       Vilayah       Jenis Prestasi       Vilayah       Individu       Nasional       Pringkat       Juara I       28-08-2020       Keteragan       Juara satu lomba cipta seni                  | × | Ubah Pengguna |                    |                   |                  |                      |         |        |
|----------------------------------------------------------------------------------------------------|---|---------------|--------------------|-------------------|------------------|----------------------|---------|--------|
| Semester 5       09       09       09       09       09       09         Prestasi       Apakah Siswa berikut memiliki Prestasi? Ya       Individu       Vilayah       Individu       Vilayah         Individu       Nasional.       Jurna I       28-08-2020       Vilayah         Individu       Nasional       Juara I       28-08-2020         Keterangan       Juara satu lomba cipta seni       Juara satu lomba cipta seni |   |               | Semester 4         | 10                | 08               | 09                   | 09      | 08     |
| Cekulang       Prestasi         Apakah Siswa berikut memiliki Prestasi? Ya         Jenis Prestasi         Lomba Cipta Seni Pelajar Nasional.         Jumiah Peserta       Wilayah         Individu       Nasional         Peringkat       Tanggal Sertifikat         Juara I       28-08-2020         Keteragan       Juara satu lomba cipta seni                                                                                |   |               | Semester 5         | 09                | 09               | 09                   | 09      | 09     |
| Apakah Siswa berikut memiliki Prestasi? Ya Jenis Prestasi Lomba Cipta Seni Pelajar Nasional. Jumlah Peserta Wilayah Individu Nasional Peringkat Tanggal Sertifikat Juara I 28-08-2020 Keterangan Juara satu lomba cipta seni                                                                                                    |   |               | Prestasi           |                   |                  |                      |         |        |
| Lomba Cipta Seni Pelajar Nasional.<br>Jumiah Peserta Wilayah<br>Individu Nasional<br>Peringkat Tanggal Sertifikat<br>Juara I 28-08-2020<br>Keterangan<br>Juara satu lomba cipta seni                                                                                                    |   | Cek ulang     | Apakah Siswa berik | ut memiliki Prest | asi? Ya          |                      |         |        |
| Jumlah Peserta Wilayah<br>Individu Nasional<br>Peringkat Tanggal Sertifikat<br>Juara I 28-08-2020<br>Keterangan<br>Juara satu lomba cipta seni                                                                                                    |   |               | Lomba Cipta S      | eni Pelajar Nas   | ional.           |                      |         |        |
| Individu Nasional<br>Peringkat Tanggal Sertifikat<br>Juara I 28-08-2020<br>Keterangan<br>Juara satu lomba cipta seni                                                                                                    |   |               | Jumlah Peserta     |                   |                  | Wilayah              |         |        |
| Peringkat Tanggal Sertifikat<br>Juara I 28-08-2020<br>Keterangan<br>Juara satu lomba cipta seni                                                                                                    |   | Individu      |                    |                   | Nasional         |                      |         |        |
| Keterangan<br>Juara satu lomba cipta seni                                                                                                    |   |               | Peringkat          |                   |                  | Tanggal Sertifikat   |         |        |
| Juara satu lomba cipta seni                                                                                                    |   |               | Keterangan         |                   |                  | 20-00-2020           |         |        |
|                                                                                                    |   |               | Juara satu lom     | ba cipta seni     |                  |                      |         |        |
|                                                                                                    |   |               | Baya sudan n       | nembaca, panan    | i dan menyetujui | persyaratan di atas. |         |        |
| baya sudan membaca, panam dan menyetujut persyaratan di atas.                                                                                                    |   | klik u        | ntuk konfirm       | asi               |                  |                      | KEMBALI | SIMPAN |
| klik untuk konfirmasi kembala suban menyetuju persyaratan di atas.                                                                                                    |   |               |                    |                   |                  |                      |         |        |

18. Data berhasil dilengkapi, ulangi langkah diatas untuk melengkapi data siswa lainnya.